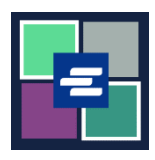

ይህ በፍጥነት የመጀመሪያ መመሪያ ችሎቱን ቅጂ እንዲጠይቁ ይረዳዎታል።

ማስታወሻ: ይህንን ሂደት ለማካሄድ፣ ወደ ፖርታል ሒሳብዎ መግባት አለብዎት።

| 1. በጦነሻ 7ጹ ላይ<br>ጦጠይቅ/የፍርድ ቤት<br>ጦዝንቦችን ይጦልከቱ የሚለውን<br>ቁልፍ ጠቅ ያድርን።                                                      |                                                                                                    |                                                                                                    | <b>Reque</b><br>Docume                                                                                                    | st/View Court Re<br>ents and Audio F                                                                                                    | <b>ecords</b><br>Hearings)                                                                                                    |                                                                                                    |                                                                                                    |
|----------------------------------------------------------------------------------------------------|----------------------------------------------------------------------------------------------------|----------------------------------------------------------------------------------------------------|----------------------------------------------------------------------------------------------------|----------------------------------------------------------------------------------------------------|----------------------------------------------------------------------------------------------------|----------------------------------------------------------------------------------------------------|----------------------------------------------------------------------------------------------------|
| 2. በማስንቢያ ርእስ ሳጥን ላይ<br>ጥያቄዎን ይማለጹ፡፡                                                                                     | Submission Title* eRequest_45 You may leave the default name or rename your request for future reference (such as "Mom and Dad's Probate").                                                                                                    |                                                                                                    |                                                                                                    |                                                                                                    |                                                                                                    |                                                                                                    |                                                                                                    |
| 3. ሰረዞችን ጨምሮ የሞዝንብ<br>ቁጥሩን ያስንቡ። ፍለ <i>ጋ</i> ን ጠቅ<br>ያድር <i>ጉ</i> ።                                                      |                                                                                                    | Case Number                                                                                                    |                                                                                                    | Search Don                                                                                                    | 't know the case I                                                                                                    | number?                                                                                                    |                                                                                                    |
| 4. ከሚጠይቁት እያንዳንዱ<br>ችሎት ቀጥሎ ያለውን check<br>box (የማረ <i>ጋገ</i> ጫ ሳጥን) ጠቅ<br>ያድርጉ።<br>ተፈላጊው ችሎት አልተዘረዘረም?<br>ቀጣዩን 7ጽ ይመልከቱ። | HEARINGS           Select the hearings you want           Date           12/7/78           12/7/78           0/1/4/9           0/1/4/9           0/2/27/9           04/07/9           04/07/9           04/07/9           04/07/9           04/07/9           04/07/9           04/07/9           04/07/9           04/07/9           04/07/9           04/07/9           04/07/9           04/07/9           04/07/20           04/07/21           10/27/21           Add Selected Hearings II | to order. If you do not see the hearing<br>Type<br>Motion Hearing<br>Motion Hearing<br>Motion Hearing<br>Motion Hearing<br>Motion Hearing<br>Motion Hearing<br>Surreder Weapons Review<br>Motion Hearing<br>Family Law DV<br>Surrender Weapons Review<br>Motion Hearing<br>Family Law DV<br>Motion Hearing<br>Family Law DV<br>Motion Hearing<br>Family Law DV<br>Motion Hearing<br>Family Law DV<br>Motion Hearing | g you are looking for, ple<br>Location<br>MRJC HI<br>MRJC HI<br>MRJC G<br>KCCH W331<br>KCCH W331<br>KCCH W331<br>KCCH W331<br>MRJC G<br>MRJC G<br>MRJC G<br>MRJC G<br>MRJC G<br>KCCH W331 | ase use the Not Seeing Hearing button to req<br>Official<br>Comm, Melinda Johnson Taylor<br>Pro Ten Nino, Badburn-Johnson<br>Comm, Jennie Laird<br>Comm, Jennie Laird<br>Tarya Thorp<br>Tarya Thorp<br>Tarya Thorp<br>Tarya Thorp<br>Tarya Thorp<br>Matthew Williams<br>Comm, Jonathon Lack<br>Janet Helson<br>Maureen McKee<br>Comm, Jennie Laird<br>Janet Helson | vest.<br>Hearing continued<br>Motion hearing<br>Hearing continued<br>Motion hearing<br>Motion hearing<br>Motion hearing<br>Motion hearing<br>Motion hearing<br>Motion hearing<br>Motion hearing<br>Motion hearing<br>Motion hearing<br>Motion hearing<br>Motion hearing | Start Time<br>9:39:59<br>9:40:30<br>9:49 AM<br>112:400 AM<br>9:40:00<br>102:423<br>112:209 AM<br>9:10:33<br>9:13:00<br>10:15:22<br>8:49:00<br>8:58:16/10:10:00<br>0:335:25 | End Time<br>9:4035<br>9:4415<br>9:3434<br>11:36:00 AM<br>9:24452<br>11:0222<br>10:4020<br>9:3237<br>9:3237<br>9:32307<br>9:3237<br>9:32307<br>9:3237<br>9:32307<br>9:3237<br>9:32307<br>9:3237<br>9:32307<br>9:3237<br>9:32307<br>9:3237<br>9:3237<br>9:32307<br>9:3237<br>9:3237<br>9:3257<br>9:3257<br>9:3577<br>9:3577<br>9:3577<br>9:3577<br>9:3577<br>9:3577<br>9:3577<br>9:35777<br>9:35777<br>9:35777<br>9:357777<br>9:357777<br>9:35777777777777777777777777777777777777 |

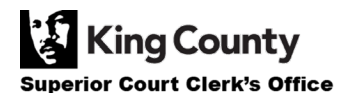

| 5. Add Selected Hearings<br>to Order (የተጦረጡ ችሎቶችን<br>ለማዘዝ ጨምር) የሚለውን<br>ቁልፍ ጠቅ ያድርን።                              | Add Selected Hearings to Order                                                                                                    |
|----------------------------------------------------------------------------------------------------|----------------------------------------------------------------------------------------------------|
| 6. አሁን ይህን ንዳይ ለማፋጠን<br>ሊሞርጡ ይችላሉ።                                                                                | Expedite This Case for \$30.00 (your request will be completed within 1 business day)<br>Electronically delivered documents (if not exempted) are immediately available and cannot be<br>expedited.                                                                                                    |
| 7. ለሁሉም ችሎቶች ወይም<br>ለእያንዳንዱ ችሎት Audio Type<br>(የድምጽ አይነት) ይምረጡ።                                                   | HEARINGS         You can change the start and stop times to order a partial hearing.         Audio Type:       FTR File          Date       Type       Hearing         Start/Stop       Audio Type       Delivery         Type       Hearing       Start/Stop         Date       Type       Hearing         Date       Type       Hearing         Date       Type       Hearing         Date       Type       Hearing         Date       Type       Hearing         Date       Type       Hearing         Date       Type       Hearing         Date       Hearing       Motion hearing         09:40:30 AM       -       09:44:15 AM         O6/07/19       Motion Hearing       I1:21:09 AM       -         12:03:07 PM       FTR File       Electronic INCLUDED         03/17/21       Family Law DV       Motion hearing       08:58:16 AM       -       09:04:06 AM       FTR File       Electronic INCLUDED       X         Your Order:       3 items       Your Cost:       \$25.00 |
| 8. ከፊል ቀረጻ ለጦጠየቅ start<br>and stop time (የጦጀጦሪያና<br>የማቆሚያ ጊዜ) ለማስተካከል<br>clock icon (የሰአት አዶ)<br>የሚለው ላይ ጠቅ ያድርጉ። | HEARINGS         You can change the start and stop times to order a partial hearing.         Audio Type:       FTR File          Date       Type       Hearing         12/31/18       Motion Hearing       09:40:30 AM ()       09:44:15 AM ()         06/07/19       Motion Hearing       09:40:30 AM ()       12:03:07 PM ()         06/07/19       Motion Hearing       11:21:09 AM ()       12:03:07 PM ()         03/17/21       Family Law DV       Motion hearing       08:58:16 AM ()       09:04:06 AM ()         Your Order: 3 items         Your Cost: \$25.00                                                                                                    |

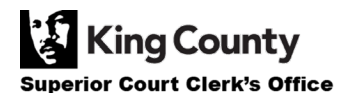

| 9. የበርካታ ንዳዮች ቅጂዎችን<br>ለጦስማት የሚፈልን ከሆነ Add<br>Another Case (ሌላ ንዳይ<br>አክል) የሚለው ቁልፍ ላይ ጠቅ<br>ያድርንና ከ 3-8 ያሉ<br>እርምጃዎችን ይድንሙት።<br>በትእዛዝህ ላይ እንደ አዲስ ትሮች<br>ተጨማሪ ንዳዮችን ታያለህ። | Add another Case                                                                                                    |
|----------------------------------------------------------------------------------------------------|----------------------------------------------------------------------------------------------------|
| 10. ጥያቄዎን ይንምግሙ። ወደ<br><i>ጋሪ</i> ዎ ለመጨመር <u>የክፍያ ሂደቱን</u><br><u>ማጠናቀቅ ይችላሉ</u> የትዕዛዝ<br>አስንባ የሚለውን ቁልፍ ጠቅ<br>ያድርን።                                                         | Submit Order                                                                                                    |
| የሚፈልንትን ችሎት ካላዩ፣ Not<br>Seeing Hearing? (ችሎቱ<br>አይታይም?) የሚለውን ቁልፍ<br>ጠቅ ያድርን።                                                                                              | Not Seeing Hearing?                                                                                                    |
| የሚያውቁትን የችሎት                                                                                                    | HEARINGS         If you don't see a hearing you believe to be on the case, please submit the information you know about it.         Date of Hearing         mm/dd/yyyy         Recording Start Time |

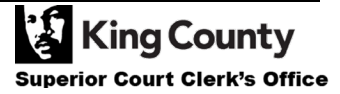